# Configurare un'ora personalizzata per i download TETRA

#### Sommario

Introduzione Premesse Prerequisiti Requisiti Componenti usati Configurazione Verifica Risoluzione dei problemi Informazioni correlate

#### Introduzione

Questo documento descrive come configurare gli endpoint locali per scaricare gli aggiornamenti TETRA in qualsiasi momento per soddisfare i requisiti di utilizzo della larghezza di banda.

# Premesse

TETRA è il motore offline per Secure Endpoint che utilizza firme antivirus per fornire protezione agli endpoint. TETRA riceve aggiornamenti quotidiani del suo database delle firme per stare al passo con tutte le nuove minacce in natura. Poiché questi aggiornamenti possono utilizzare una notevole larghezza di banda in ambienti di grandi dimensioni, ogni endpoint casualizza il tempo di download entro l'intervallo di aggiornamento che, per impostazione predefinita, è impostato su 1 ora. Anche se sono disponibili diversi intervalli di aggiornamento da scegliere per il criterio TETRA, non è possibile scegliere un'ora specifica per avviare questo processo di download. Questo documento fornisce una soluzione per forzare TETRA ad aggiornare le sue firme AV con i processi di pianificazione di Windows.

# Prerequisiti

#### Requisiti

Conoscenze base della configurazione dei criteri per gli endpoint sicuri e dei processi di pianificazione di Windows.

#### Componenti usati

- Console Secure Endpoint Cloud
- Secure Endpoint connector per Windows 8.1.3
- Windows 10 Enterprise

Le informazioni discusse in questo documento fanno riferimento a dispositivi usati in uno specifico ambiente di emulazione. Su tutti i dispositivi menzionati nel documento la configurazione è stata ripristinata ai valori predefiniti. Se la rete è operativa, valutare attentamente eventuali conseguenze derivanti dall'uso dei comandi.

# Configurazione

Avviso: come descritto nella sezione in background, gli aggiornamenti TETRA possono utilizzare una notevole larghezza di banda. Per impostazione predefinita, Secure Endpoint tenta di ridurre questo impatto e di casualizzare gli aggiornamenti TETRA all'interno dell'intervallo di aggiornamento che è impostato su 1 ora per impostazione predefinita. Non è consigliabile forzare tutti i connettori ad aggiornare contemporaneamente le definizioni, soprattutto in ambienti di grandi dimensioni. Questo processo deve essere utilizzato solo in situazioni particolari in cui è fondamentale controllare l'ora dell'aggiornamento. In qualsiasi altro scenario, è preferibile eseguire aggiornamenti automatici.

Scegliere un criterio Endpoint sicuro da configurare per il tempo di download TETRA personalizzato.

**Nota**: questa configurazione viene eseguita in base a un criterio e ha effetto su tutti gli endpoint del criterio. Pertanto, si consiglia di includere tutti i dispositivi che si desidera controllare per gli aggiornamenti TETRA personalizzati nello stesso criterio dell'endpoint sicuro.

Accedere a Secure Endpoint Management Console e selezionare **Gestione > Criteri**, quindi cercare il criterio scelto e fare clic su **Modifica**. Una volta visualizzata la pagina di configurazione dei criteri, passare alla **sezione TETRA**. In questa sezione deselezionare la casella di controllo **Aggiornamenti automatici contenuto** e **salvare** il criterio. Tutto ciò è correlato alla configurazione nella console di Secure Endpoint Cloud.

|   | <br> |   |   |
|---|------|---|---|
|   |      | A | - |
| _ |      |   |   |
| - | <br> |   |   |
|   |      |   |   |

| Name                    | TETRA-Policy                  |                                             |
|-------------------------|-------------------------------|---------------------------------------------|
| Description             |                               |                                             |
|                         |                               |                                             |
| Modes and Engines       |                               | Z TETRA ()                                  |
| Euchalana               |                               | Scan Archives ()                            |
| 3 exclusion sets        |                               | Scan Packed Files ()                        |
| Prozv                   |                               | Deep Scan Files 0                           |
|                         |                               | Detect Expanded Threat Types 0              |
|                         |                               | Automatic Content Updates 0                 |
| Outbreak Control        | Content Update Interval       | 1 hour v 0                                  |
| Device Control          |                               | Local Secon Endeolet Hodate Second          |
| Product Updates         | Secure Endpoint Update Server |                                             |
| Advanced Settings       |                               | Use HTTPS for TETRA Definition Undates      |
| Administrative Features |                               | Secure Endpoint Update Server Configuration |
| Client User Interface   |                               |                                             |
| File and Process Scan   |                               |                                             |
| Cache                   |                               |                                             |
| Endpoint Isolation      |                               |                                             |
| Engines                 |                               |                                             |
| TETRA                   |                               |                                             |
| Network                 |                               |                                             |

Per la configurazione successiva, accedere al dispositivo Windows e aprire un nuovo file del Blocco note per aggiungere le righe seguenti:

#### cd C:\Program Files\Cisco\AMP\8.1.3.21242 sfc.exe -forceupdate

Si noti che è necessario utilizzare la versione dell'endpoint protetto (8.1.3.21242v per questo esempio) che corrisponde alla versione attualmente installata sull'endpoint. Se non si è certi della versione, è possibile fare clic sull'icona a forma di ingranaggio dell'interfaccia utente di **Secure Endpoint** e quindi sulla **scheda Statistiche** per controllare la versione corrente. Dopo aver aggiunto queste righe al blocco note, fare clic su **File**, quindi su **Salva con nome**. Quindi fare clic su **Salva come tipo** e selezionare **Tutti i file**. Digitare infine il nome del file e salvarlo con l'estensione BAT. Se si desidera salvare il file nella cartella C:\, è necessario eseguire il Blocco note con privilegi di amministratore. Come nota rapida è possibile eseguire il file BAT per forzare l'aggiornamento TETRA per come test.

Aprire l'Utilità di pianificazione Aprire l'Utilità di pianificazione sul computer Windows e fare clic su **Crea un** pulsante **Attività** nella colonna destra.

| (B) Task Scheduler                                                                                                    | -    | × |
|----------------------------------------------------------------------------------------------------|------|---|
| File Action View Help                                                                                                    |      |   |
| ← →   m   2 m                                                                                                    |      |   |
| Task Scheduler (Local)     Task Scheduler Summary (Last refreshed: 1/24/2023     Actions     Task Scheduler Library     Overview of Task Scheduler     Actions                                                                                                    |      |   |
| You can use Task Scheduler<br>to create and manage<br>common tasks that your<br>computer will carry out<br>automatically at the times<br>you specify. To begin, click<br>a command in the Action       Connect to Another Computer<br>Connect to Another Computer<br>Create Basic Task         Import Task       Import Task | ¥    |   |
| Task Status All Tasks History AT Service Account Configura                                                                                                    | tion |   |
| Status of t Last 24 hours View                                                                                                    |      | • |
| Summary: 0 total - 0 running, 0 succee 🖸 Refresh                                                                                                    |      |   |
| Task Name Ri                                                                                                    |      |   |
| Last refreshed at 1/24/2023 6:08:50 PM Refr                                                                                                    |      |   |

In Scheda Generale, digitare il nome dell'attività e selezionare Esegui ogni volta che l'utente viene registrato o meno. Selezionare la casella di controllo Esegui con i privilegi più elevati. In Configura per, scegliere il sistema operativo applicabile. Per questa dimostrazione è stato utilizzato Windows 10.

| Jamer                                                   | TETRA-Undate                                                                                                    |                                                                                                    |                       |
|---------------------------------------------------------|----------------------------------------------------------------------------------------------------|----------------------------------------------------------------------------------------------------|-----------------------|
|                                                         | i chor opune                                                                                                    |                                                                                                    |                       |
| ocation:<br>Author:                                     | DESKTOP-00DJGM9                                                                                                    | \Abraham Barrientos                                                                                 |                       |
| rescription:                                            |                                                                                                    |                                                                                                    |                       |
| Security opt                                            | ions                                                                                                    |                                                                                                    |                       |
|                                                         |                                                                                                    |                                                                                                    |                       |
| When runn                                               | ing the task, use the f                                                                                                    | ollowing user account:                                                                              | Change Liter or Group |
| When runn<br>DESKTOP-0                                  | ing the task, use the fo<br>ODJGM9\Abraham Ba<br>/ when user is logged                                                                            | ollowing user account:<br>arrientos<br>on                                                           | Change User or Group  |
| When runn<br>DESKTOP-0<br>O Run only<br>Run whe         | ing the task, use the fo<br>ODJGM9\Abraham Ba<br>v when user is logged<br>ther user is logged or                                                  | ollowing user account:<br>arrientos<br>on<br>n or not                                               | Change User or Group  |
| When runn<br>DESKTOP-0<br>O Run only<br>Run whe         | ing the task, use the fo<br>ODJGM9\Abraham Ba<br>when user is logged<br>ther user is logged or<br>ot store password. Th                           | ollowing user account:<br>arrientos<br>on<br>n or not<br>he task will only have access to local con | Change User or Group  |
| When runn<br>DESKTOP-0<br>O Run only<br>Run whe<br>Do n | ing the task, use the fo<br>ODJGM9\Abraham Ba<br>when user is logged<br>of ther user is logged or<br>ot store password. The<br>highest privileges | ollowing user account:<br>arrientos<br>on<br>n or not<br>he task will only have access to local con | Change User or Group  |

Nella scheda **Trigger** fare clic su **Nuovo trigger**. Nella pagina Configurazione nuovo trigger è possibile personalizzare il momento in cui si desidera che TETRA aggiorni le proprie firme. Per questo esempio, è stata utilizzata una pianificazione giornaliera eseguita alle 13 ora locale del computer. L'opzione Data inizio definisce quando l'attività diventa attiva. Al termine, fare clic su **OK**.

| Edit Trigger                                                                 |                                                                                            | × |
|------------------------------------------------------------------------------|--------------------------------------------------------------------------------------------|---|
| Begin the task:<br>Settings                                                  | On a schedule $\checkmark$                                                                 |   |
| <ul> <li>One time</li> <li>Daily</li> <li>Weekly</li> <li>Monthly</li> </ul> | Start: 1/24/2023 🔍 1:00: PM 🔹 🗆 Synchronize across time zones Recur every: 1 days          |   |
| Advanced setti                                                               | ngs<br>for up to (random delay): 1 hour 🗸                                                  |   |
| Repeat task                                                                  | every: 1 hour v for a duration of: 1 day v all running tasks at end of repetition duration |   |
| Stop task if                                                                 | it runs longer than: 3 days 🗸                                                              |   |
| Expire: 1                                                                    | /24/2024 🖉 🗧 6:50:59 PM 🔹 Synchronize across time zones                                    |   |
| Enabled                                                                      |                                                                                            |   |
|                                                                              | OK Cancel                                                                                  |   |

Nella scheda **Azioni** fare clic su **Nuova azione**. Nella scheda **Nuova azione** scegliere **Avvia un programma** per l'impostazione **Azione**. In Programmi/Impostazioni fare clic su **Sfoglia**, quindi cercare e selezionare lo script BAT. Fare clic su **OK** per creare l'azione. Lasciare le altre impostazioni predefinite e fare clic su **OK** per creare l'operazione.

| Edit Actio | n                                                      | × |
|------------|--------------------------------------------------------|---|
| You mus    | t specify what action this task will perform.          |   |
| Action:    | Start a program ~                                      |   |
| Setting    | 5                                                      |   |
| Progra     | am/script:                                             |   |
| "C:\Us     | ers\Abraham Barrientos\Desktop\StopService.BAT" Browse |   |
| Add a      | rguments (optional):                                   |   |
| Start in   | n (optional):                                          |   |
|            |                                                        |   |
|            |                                                        |   |
|            |                                                        |   |
|            |                                                        |   |
|            |                                                        |   |
|            |                                                        |   |
|            |                                                        |   |
|            | OK Cancel                                              |   |

L'Utilità di pianificazione richiede infine credenziali amministrative per la creazione dell'attività, poiché è stata selezionata l'opzione "Esegui con i privilegi più elevati". Dopo l'autenticazione con le credenziali di amministratore, l'attività è pronta per essere eseguita per indicare al servizio Endpoint protetto quando aggiornare TETRA in base alla pianificazione configurata.

# Verifica

Fare clic sulla cartella **Libreria Utilità di pianificazione** nella colonna sinistra. Verificare che la pianificazione sia stata creata ed elencata come previsto.

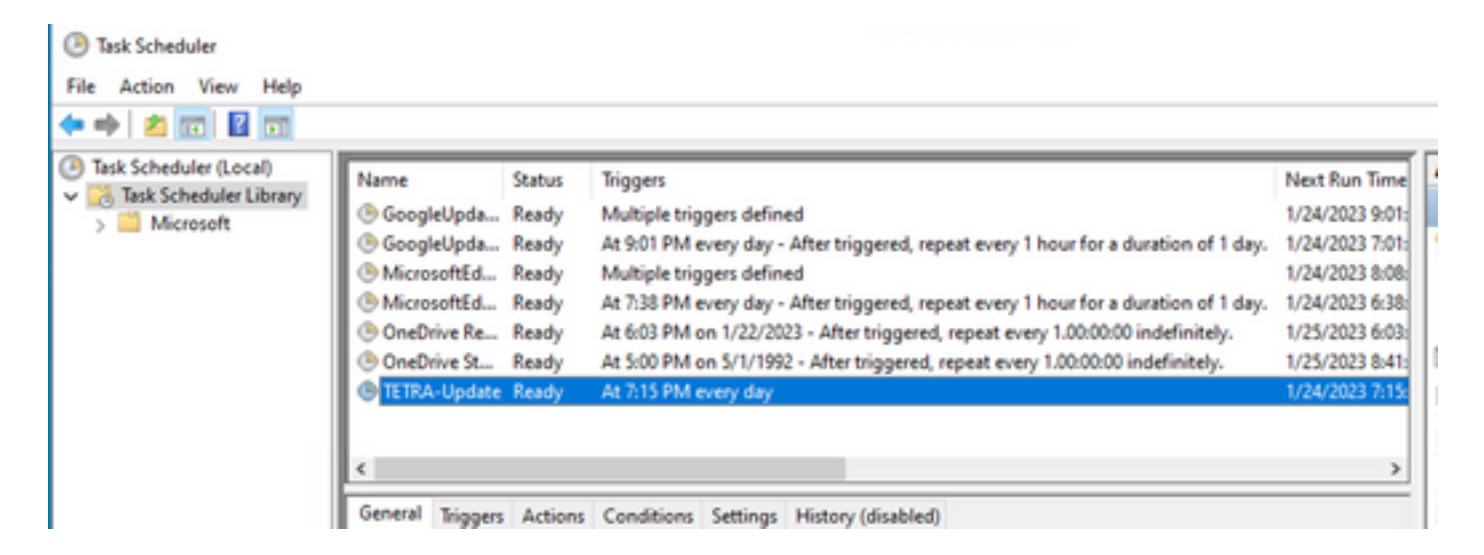

Èpossibile controllare l'ultimo numero di definizione TETRA scaricato dal connettore in **Interfaccia utente endpoint sicuro** > scheda **Statistiche**. È possibile utilizzare questo numero per confrontare le definizioni più recenti disponibili sulla console in **Gestione** > **Riepilogo definizioni Av** per scoprire se il dispositivo è aggiornato con le definizioni più recenti. In alternativa è possibile monitorare il valore "Ultimo aggiornamento definizioni" per l'endpoint specifico nella console dell'endpoint sicuro.

| Hostname                 | DESKTOP-00D IGM9                         | Group              | Joharrie Prozy                      |
|--------------------------|------------------------------------------|--------------------|-------------------------------------|
| Operating System         | Windows 10 Enterprise (Build 19045.2486) | Policy             | TETRA-Policy                        |
| Connector Version        | 8.1.3.21242                              | Internal IP        |                                     |
| install Date             | 2023-01-23 13:01:50 CST                  | External IP        |                                     |
| Connector GUID           | 22277c92-e5f5-4dcb-894c-392d4428b5c0     | Last Seen          | 2023-01-24 20:24:25 CST             |
| Processor ID             | 0f8bfbff000006f1                         | Definition Version | TETRA 64 bit (daily version: 89889) |
| Definitions Last Updated | 2023-01-24 20:24:25 CST                  | Update Server      | tetra-defs.amp.cisco.com            |
| Cisco Secure Client ID   | N/A                                      |                    |                                     |

#### Risoluzione dei problemi

Quando le definizioni non vengono aggiornate come previsto, è possibile esaminare i log per cercare un errore di aggiornamento TETRA. A tale scopo, abilitare la modalità di debug nell'interfaccia utente dell'endpoint sicuro nella scheda Avanzate prima dell'ora di attivazione dell'attività Pianificazione. Lasciare che il connettore venga eseguito in questa modalità per almeno 20 minuti dopo l'attivazione dell'attività di pianificazione e quindi esaminare il file **sfcx.exe.log** più recente disponibile in **C:\Program Files\Cisco\AMP\X.X.X** (dove X.X.X è la versione corrente di Secure Endpoint nel sistema).

ForceWakeUpdateThreadAbout indica che TETRA è attivato dal processo di pianificazione per l'aggiornamento previsto. Se il registro non viene visualizzato, è possibile che si tratti di un problema relativo alla configurazione dell'attività di pianificazione di Windows.

(99070187, +0 ms) Jan 24 20:30:01 [3544]: ForceWakeUpdateThreadAbout to force update thread awake. Forcing tetra def update. (99070187, +0 ms) Jan 24 20:30:01 [1936]: UpdateThread: Tetra ver string retrieved from config: (99070781, +0 ms) Jan 24 20:30:02 [1936]: UpdateTetra entered... (99070781, +0 ms) Jan 24 20:30:02 [1936]: UpdateTetra: elapsed: cur: 1674621002, last: 0, interval:180

Nel caso in cui il processo di pianificazione attivi correttamente TETRA per aggiornare le definizioni, è necessario cercare eventuali errori TETRA correlati nei log. Questo è un esempio di un codice di errore TETRA 2200 che indica che il servizio è stato interrotto durante il processo di aggiornamento. La risoluzione dei problemi relativi agli errori TETRA generali esula tuttavia dalle finalità del presente documento. I collegamenti alla fine di questo documento sono utili articoli di Cisco sulla risoluzione dei problemi relativi ai codici di errore TETRA.

ERROR: TetraUpdateInterface::update Update failed with error -2200

#### Informazioni correlate

- Risoluzione dei problemi relativi agli errori di aggiornamento delle definizioni TETRA
- Cisco Secure Endpoint Errore di aggiornamento delle definizioni Tetra con errore 3000
- Codici di errore TETRA Windows

#### Informazioni su questa traduzione

Cisco ha tradotto questo documento utilizzando una combinazione di tecnologie automatiche e umane per offrire ai nostri utenti in tutto il mondo contenuti di supporto nella propria lingua. Si noti che anche la migliore traduzione automatica non sarà mai accurata come quella fornita da un traduttore professionista. Cisco Systems, Inc. non si assume alcuna responsabilità per l'accuratezza di queste traduzioni e consiglia di consultare sempre il documento originale in inglese (disponibile al link fornito).